## Booksbyethijis

-campusstore.miamioh.edu-

## How to Order Your Course Materials Through MyMiami

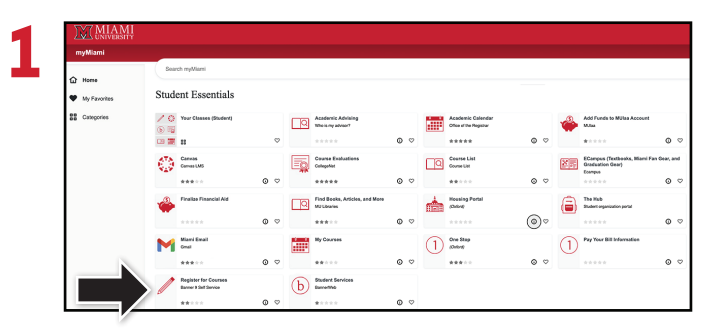

Log into myMiami. Select the **Register for Courses** widget under Student Essentials. This will take you to the **Student Services** dashboard where you will select the **Purchase Your Course Materials** link. This will open BannerWeb to **Registration Term**.

| Associated Term:                                          | Fall Semester 2023-24                                                                           |
|-----------------------------------------------------------|-------------------------------------------------------------------------------------------------|
| CRN:                                                      | 13905                                                                                           |
| status:                                                   | Web Kegistered on Apr 16, 2023                                                                  |
| Assigned Instructo                                        | N: Ioga pribule                                                                                 |
| Grade Mode:                                               | Standard Letter                                                                                 |
| Credits:                                                  | 3.000                                                                                           |
| Level:                                                    | Undergraduate                                                                                   |
| Campus:                                                   | Oxford                                                                                          |
| Scheduled Meeting                                         | Time                                                                                            |
| Type Time                                                 | Days Where Date Range Schedule Type Instructors                                                 |
| Class 11:40 am - 1:0                                      | 00 pm TR Shideler Hall 152 Aug 28, 2023 - Dec 15, 2023 Lecture Todd Dupont (P)                  |
| Associated Term:<br>CRN:<br>Status:<br>Assigned Instructo | Anil Generator 2023-24<br>15054<br>• "Web Registered" on Apr 18, 2023<br># Technik J. Canadio @ |
| Grade Mode:                                               | Standard Letter                                                                                 |
| Credits:                                                  | 4.000                                                                                           |
| Level:                                                    | Undergraduate                                                                                   |
| Campus:                                                   | Oxford                                                                                          |
|                                                           | Times                                                                                           |
| Scheduled Meeting                                         | Days Where Date Range Schedule Type Instructors                                                 |
| Scheduled Meeting<br>Type Time<br>Class 8:30 am - 10:-    | Ho am I K Kreger 227 Aug 20, 2023 - Dec 15, 2023 Lecture/Lab Kenate J Crawford (P)              |

Scroll down to the bottom of **Student Detail Schedule** and select the **All Books** link to view your required course materials for that semester.

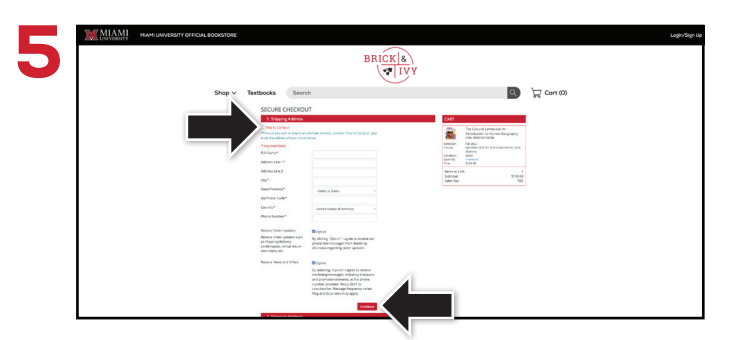

Begin the checkout process by entering your shipping address, or choosing **Ship to Campus**. Select **Continue** to choose your shipping method.

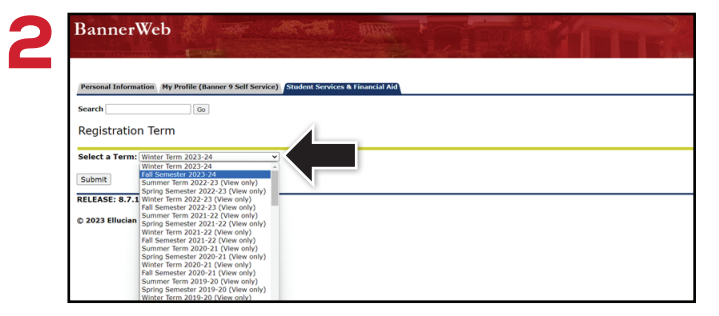

Once on **Registration Term**, select the term in which you will be ordering course materials from the drop-down menu and select **Submit**. This will take you to the **Student Detail Schedule**.

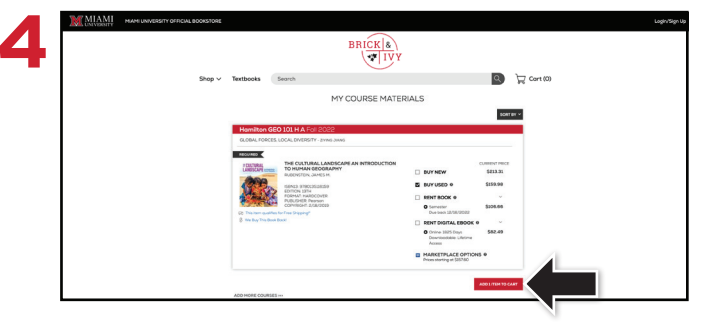

Course materials will automatically populate for classes you're enrolled in. Select your purchasing options and select **Add Items to Cart**. On the next page, review your order and select **Proceed to Checkout**.

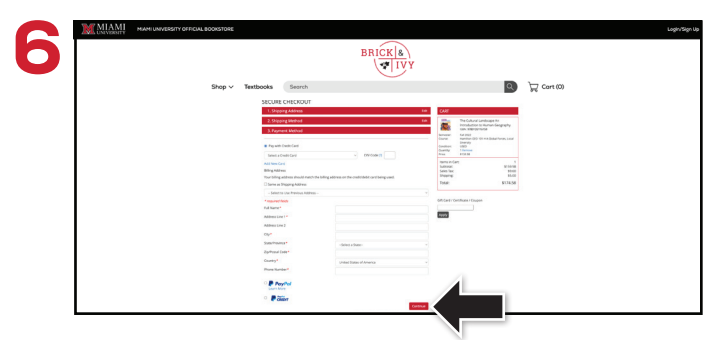

Select your method on the payment screen: credit/debit card, MUlaa, Apple Pay, or PayPal. Select **Continue** to review. If a rental is selected, a credit card is required for collateral and will not be charged unless the book is returned damaged, or not returned. On the next page, select **Place Order** to receive your confirmation.